При обнаружении беспроводной сети ASU Corp, мастер сетевых подключений автоматически добавляет ее в список доступных сетей.

Для подключения к сети ее необходимо выбрать из списка

| = •[4] | T 🗎 🔧     |                        | США      | Пнд, 30 Ноя  | , 09:19 | Ċ |
|--------|-----------|------------------------|----------|--------------|---------|---|
|        | Проводна  | я сеть                 |          |              |         |   |
|        | соединен  | ие разорвано           |          |              |         |   |
|        | Беспрово  | дные сети              |          |              |         |   |
|        | соединен  | ие разорвано           |          |              |         |   |
|        |           | Дост                   | упные-   |              |         |   |
|        | ASU       |                        |          |              | w.11    |   |
|        | ASU Corp  |                        | 6        |              | €.dl    |   |
|        | Соединен  | ния <u>V</u> PN        | ~        |              | >       |   |
|        | Подключ   | иться к <u>с</u> крыто | ой беспр | оводной сети | 1       |   |
|        | Создать н | новую беспров          | одную о  | сеть         |         |   |

Мастер автоматически определяет все параметры соединения и выводит окно вида

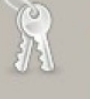

## Для доступа к беспроводной сети требуется аутентификация

Для подключения к беспроводной сети «ASU Corp» требуются пароли или ключи.

| <u>З</u> ащита беспроводной сети:   | WPA & WPA2 Enterprise 🗸 |  |  |  |
|-------------------------------------|-------------------------|--|--|--|
| <u>А</u> утентификация:             | Защищено ЕАР (РЕАР) 🗸   |  |  |  |
| Anonymous Identity:                 |                         |  |  |  |
| Сертификат С <u>А</u> : 🍃           | (Нет)                   |  |  |  |
| Версия <u>Р</u> ЕАР:                | Автоматически           |  |  |  |
| Вн <u>у</u> тренняя аутентификация: | MSCHAPv2                |  |  |  |
| Имя <u>п</u> ользователя:           | mc\avk                  |  |  |  |
| <u>П</u> ароль:                     |                         |  |  |  |
|                                     | Показать пароль         |  |  |  |
| Отме                                | енить Подключиться      |  |  |  |

Для подключения необходимо ввести доменный логин в поле Имя пользователя в виде domain\login

При подключении появится окно с сообщением о не выбранном центре сертификации. Необходимо игнорировать его, нажав соответствующую кнопку

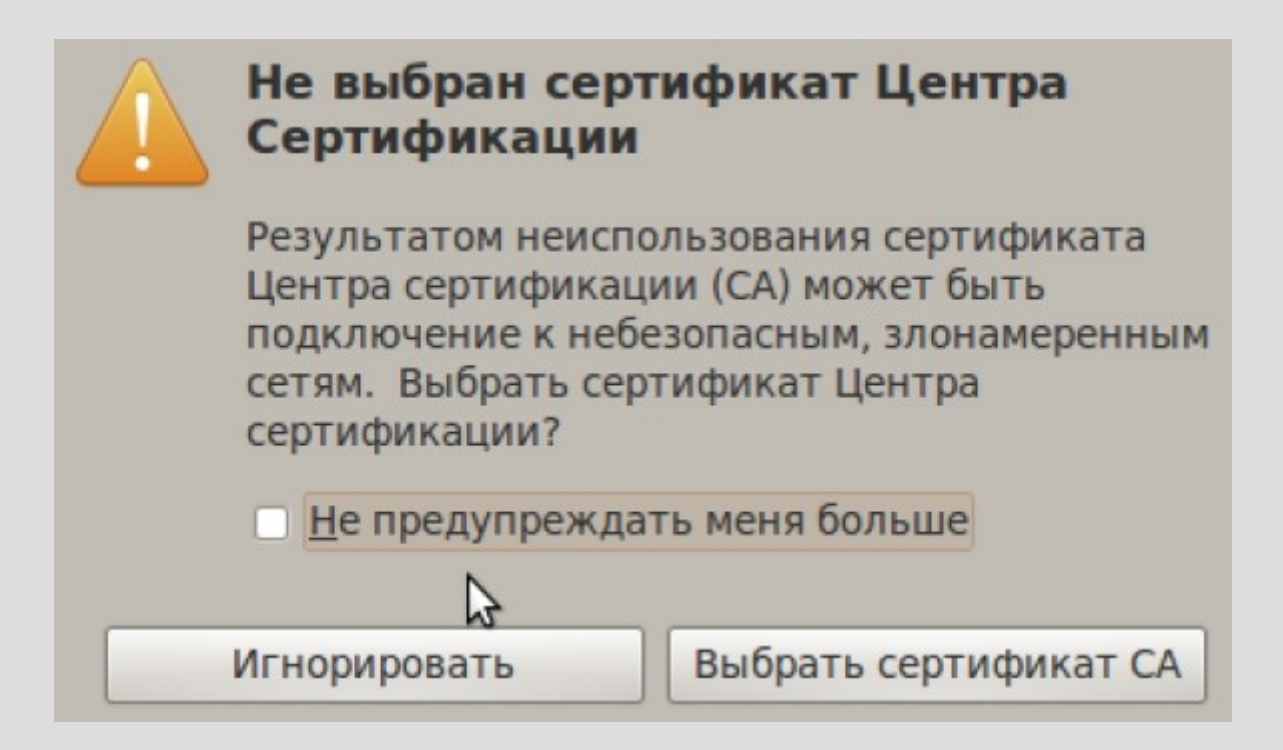